# 期日指定した会計データの読み込みについて

有限会社シンシステムデザイン

### この処理の目的

他の場所で入力されたデータから指定した期間のデータのみを読み込むことができます。

#### 注意事項

- ↓ 指定した期間のすべての部門のデータが取り込まれます。部門の指定は出来ません。
- 実行にあたっては、受け取り側のデータがかわりますので、データのバックアップコ ピーを必ず取ってから実行してください。
- ↓ 同一の読込を複数回実行すると、読込データは重複されますので注意してください。

## 処理手順

- データパス名が<u>相対パス名で運用されていることを前提</u>に以下の説明をします。 読み込みたい「○○会計」ソフトのフォルダが USB(F:) メモリーにあるとします。
- 2. 読み込みをする会計ソフトを起動して

仕訳入力 ⇒ 補助作業 ⇒ 「期間指定した伝票読込」 に進みます。

「読込先のデータフォルダの指定」と「期間指定」を次の例のようにして実行してください。

注) 〇〇は会計により名称が異なります。

| 読込先のデータフォルダの指定                         |    |
|----------------------------------------|----|
| F:¥OO会計D2¥2015                         | 参照 |
|                                        |    |
| 期間指定                                   |    |
| $2016/02/01$ $$ $\sim$ $2016/02/29$ $$ |    |
|                                        |    |
|                                        |    |

読込が終わったら、伝票入力の画面に入り、伝票の読込が出来ていることを確認してく ださい。

## この機能の運用事例

(事例)

会計事務所などにおいて、ユーザー様が入力したデータを期間指定して取り込む。

操作方法

ユーザーから"○○会計"のデータフォルダをUSBメモリーまたは電子メールで受取 ります。電子メールの場合はデータフォルダ(例 2015 等)を zip ファイルに圧 縮してやり取りを行ってください。

受取側の会計ソフトを起動して、

仕訳入力 ⇒ 補助作業 ⇒ 「10. 期間指定した伝票読込」に進みます。

F ドライブに〇〇会計がある場合は、次のように読込先を次のようにしていし、また期間指定を確認して実行してください。

| 読込先のデータフォルダの指定                      |    |
|-------------------------------------|----|
| F.¥OO 会計D2¥2015                     | 参照 |
| 期間指定<br>2016/02/01 🔽 ~ 2016/02/29 💌 |    |
| 実行                                  |    |

この処理により、この場合は指定した2月分の伝票が入ります。

<u>この操作は受取側のデータが変わりますので、必ずバックアップコピーを取ってから</u> 実行してください。